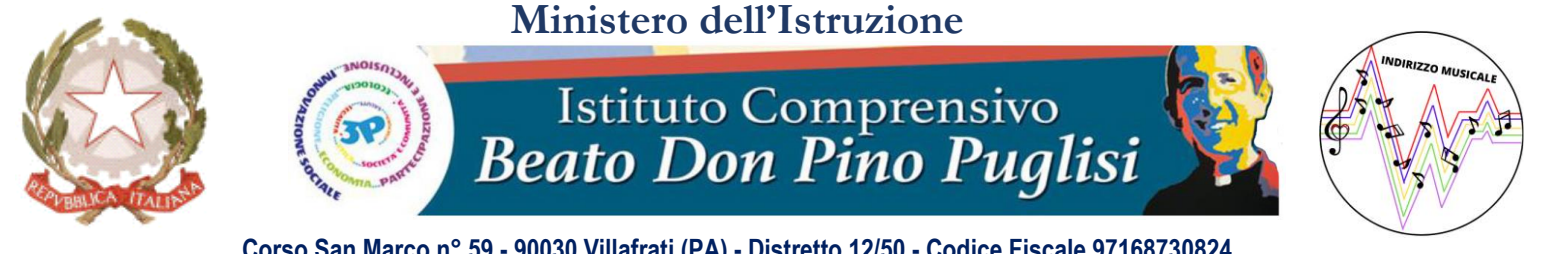

Corso San Marco n° 59 - 90030 Villafrati (PA) - Distretto 12/50 - Codice Fiscale 97168730824 2016172589 - 0916851027 -www.icvillafratimezzojuso.edu.it - paic817007@istruzione.it - paic817007@pec.istruzione.it

# Procedura per la gestione dello Scrutino nella Scuola Secondaria di I grado con il RE AXIOS 2.0

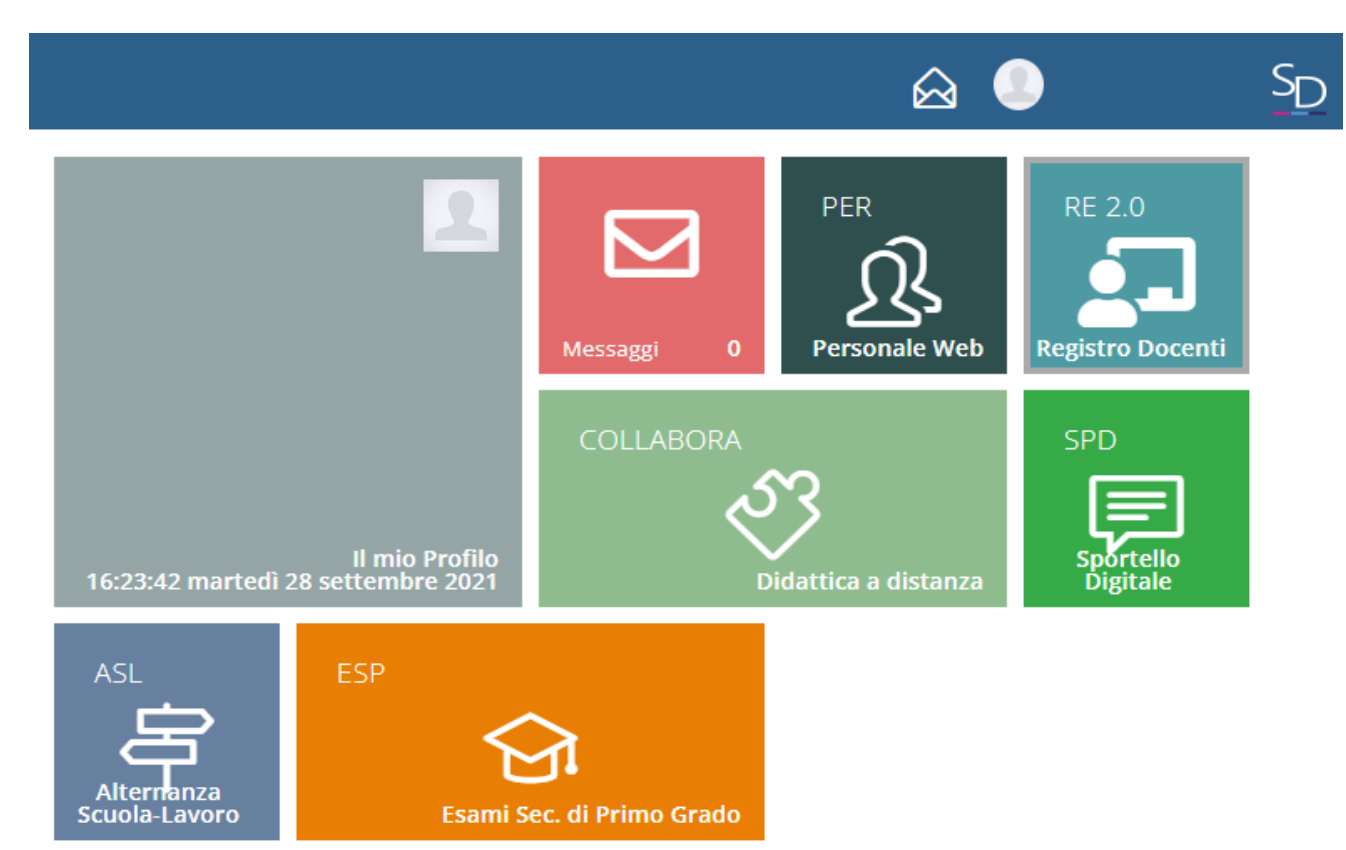

# Entro il 28 gennaio 2022, accedere alla sezione «Voti Proposti» del RE-AXIOS:

<u>Selezionare la classe e la materia di riferimento</u>
 Cliccare sulla voce del menu laterale «Scrutini»

|                                                                                                    | 🗉 🛃 🧶 🧕        |
|----------------------------------------------------------------------------------------------------|----------------|
| e mie                                                                                                    | ~              |
| REGISTRO DI CLASSE V REGISTRO DOCENTE V                                                                                                    |                |
| Oggi Comunicazioni e bacheche                                                                                                    |                |
| Sabato, 22 gennaio 2022 > >     Description     Circolari      Description     Bacheche     Description     Description     Descriptio | RICERCA        |
| Ora Lezioni Firme ricerca Q                                                                                                    | SCRUTINI       |
| 1     Nessun elemento da visualizzare                                                                                                    | ALTRE FUNZIONI |
| 3                                                                                                    | Statistiche    |
|                                                                                                    | 1              |
|                                                                                                    |                |
|                                                                                                    |                |
|                                                                                                    |                |

## 3. Cliccare sulla voce «Voti proposti»

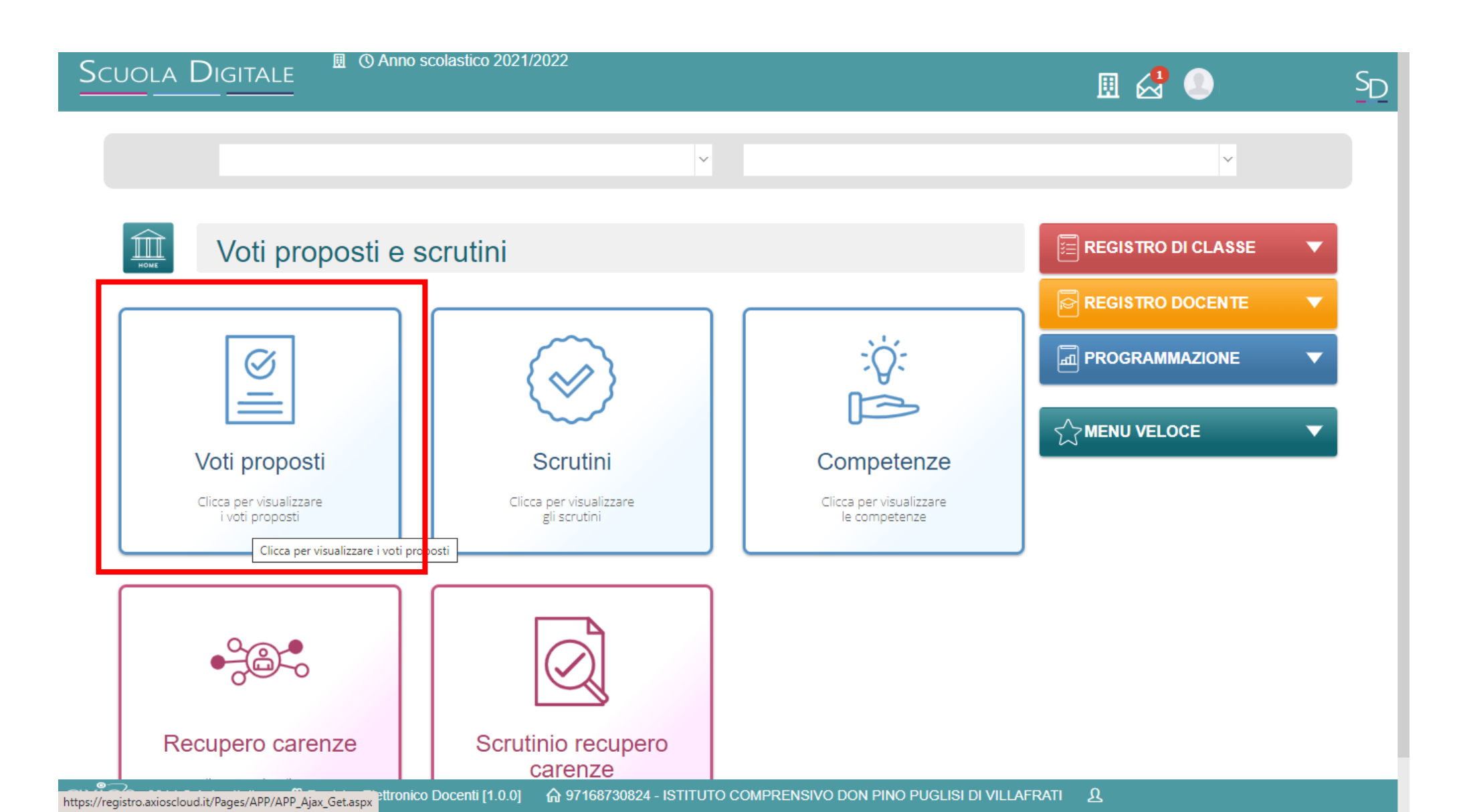

Nella pagina dei «voti proposti», <u>cliccare sul tasto «Copia» per riportare</u> le medie dei voti e le assenze. La media dei voti del singolo alunno/a potrà essere modificata e opportunamente arrotondata dal Docente

| dla Digita          |              | <u>.</u> () Anno | o scolastic | o 2021/2 | 2022       |       |          |      |       |       |         |             |             |                  |         |                                |                   |  |
|---------------------|--------------|------------------|-------------|----------|------------|-------|----------|------|-------|-------|---------|-------------|-------------|------------------|---------|--------------------------------|-------------------|--|
|                     |              |                  |             | - `      | -          |       |          |      |       |       |         | ~           | ·           | PRIMO Q          | UADRIME | STRE                           | ~                 |  |
| /oti proposti       |              |                  |             |          |            |       |          |      |       |       |         |             |             |                  |         | 🕒 Copia                        | 🖥 Salva           |  |
| Voti proposti inse  | eribili fino | al: 11/02/2      | 2022        |          |            |       |          |      |       |       |         |             |             |                  |         |                                |                   |  |
| Cognome e Nome      |              |                  |             | Va       | alutazioni |       |          |      |       |       |         | Ore<br>Lez. | Ore<br>Ass. | Voto<br>Proposto | Assenze | Voto Proposto<br>Comportamento | Scheda<br>carenza |  |
| 0                   |              | 18/01            | 7,5 ↑       |          | 0 7,60     |       |          | =    | Altro | = 7,6 | tu<br>T |             |             |                  |         | ~                              | 8                 |  |
| 0                   |              |                  |             |          |            |       |          |      |       |       |         |             |             |                  |         | ~                              | 8                 |  |
| 0                   |              |                  |             |          |            |       |          |      |       |       |         |             |             |                  |         | ~                              | 8                 |  |
| 2014 © Axios Italia | ଏ Real       | stro Elettroni   | co Docenti  | [1.0.0]  | 合 9716     | 87308 | 24 - IST | ITUT |       | RENSI | /O D    |             |             |                  |         | Ω                              |                   |  |

## Infine, <u>fare clic sul tasto verde «Salva» per salvare le modifiche</u> <u>effettuate e inviarle al Docente Coordinatore di Classe</u>

| DLA DIGITA        | ALE    |       |         | Ann   | o scola | ISUC | 0 2021/ | 202    | Z      |     |    |       |   |   |      |   |     |    |      |         |                  |         |               |                   |   |
|-------------------|--------|-------|---------|-------|---------|------|---------|--------|--------|-----|----|-------|---|---|------|---|-----|----|------|---------|------------------|---------|---------------|-------------------|---|
|                   |        |       |         |       |         |      |         | ~      |        |     |    |       |   |   |      |   |     |    | ~    |         | PRIMO Q          | UADRIME | STRE          | v [III            | • |
| Voti proposti     |        |       |         |       |         |      |         |        |        |     |    |       |   |   |      |   |     |    |      |         |                  |         | 📑 Copia       | B Salva           |   |
| Voti proposti ins | eribil | i fin | o al: 1 | 1/02/ | 2022    |      |         |        |        |     |    |       |   |   |      |   |     |    |      |         |                  |         |               |                   |   |
| Cognome e Nome    |        |       |         |       |         |      | V       | /aluta | azioni |     |    |       |   |   |      |   |     |    | Ore  | Ore     | Voto<br>Proposto | Assenze | Voto Proposto | Scheda<br>carenza |   |
|                   | Sc     | ritto |         | Gr    | afico   |      |         | Ora    | ale    |     | Pr | atico | o | A | ltro |   | Tut | ti | 202. | 7,55.   | U                |         | Comportamente |                   |   |
| 0                 |        | - 1   | = 18/(  | 01 👩  | 7,5     | 1    | 20/01   |        | 7,66   | ) = |    | -     | = |   | -    | = | 7,6 | 1  |      | 0       | 7,6              | 0       | ~             | ©                 |   |
| 0                 |        | _ :   | = 18/(  | 01    | 6,7     | 5 1  | 20/01   |        | 6,16   | ) = |    | -     | = |   | ) -  | = | 6,4 | 1  |      | 1<br>4% | 6,4              | 1       | ~             | 8                 |   |
| 0                 |        | - 1   | = 18/(  | 01 🔮  | 2 7,7   | 5 =  | 20/01   |        | 7,33   | =   |    | -     | = |   | -    | = | 7,5 | ¥  |      | 0       | 7,5              |         | ~             | ©                 |   |
|                   |        |       |         |       |         |      |         |        |        |     |    |       |   |   |      |   |     |    |      |         |                  |         |               |                   |   |

# Il Docente Coordinatore di Classe, potrà cliccare sul tasto viola «Giudizi globali» per compilare il giudizio globale e il giudizio di comportamento

| cuola Digitale                     | 圓 🕚 Ann             | o scolastico 2     | 021/2022             |                |          |         |             |             |                         |          | 🗉 🛃                            | 2                 | S |
|------------------------------------|---------------------|--------------------|----------------------|----------------|----------|---------|-------------|-------------|-------------------------|----------|--------------------------------|-------------------|---|
|                                    |                     |                    |                      |                |          |         | ~           |             | PRIMO Q                 | UADRIME  | STRE                           | ~                 |   |
| Voti proposti<br>≁ Giudizi globali |                     |                    |                      |                |          |         |             |             |                         |          | 🕒 Copia                        | B Salva           |   |
| Voti proposti inserib              | ili fino al: 11/02  | /2022              |                      |                |          |         |             |             |                         |          |                                |                   |   |
| Cognome e Nome                     | Scritto             | Grafico            | Valutazioni<br>Orale | Pratico        | Altro    | Tutti   | Ore<br>Lez. | Ore<br>Ass. | Voto<br>Proposto<br>III | Assenze  | Voto Proposto<br>Comportamento | Scheda<br>carenza |   |
| 6                                  |                     |                    |                      |                |          |         |             |             |                         |          | ~                              | 8                 |   |
| 0                                  |                     |                    |                      |                |          |         |             |             |                         |          | ~                              | 8                 |   |
| 0                                  |                     |                    |                      |                |          |         |             |             |                         |          | ~                              | 8                 |   |
| ت<br>اگھ: 2014 © Axios Italia      | 3 Registro Elettror | nico Docenti [1] ( | ).0] 合 9716873(      | 0824 - ISTITUT | TO COMPR | RENSIVO | DON PI      | NO PL       | IGLISI DLV              | ILLAFRAT | ×                              | 8                 |   |

Al momento dello scrutinio, il Docente Coordinatore di Classe, dopo avere selezionato la classe e la materia di riferimento e cliccato sulla voce del menu laterale «Scrutini»

| REGISTRO DI CLASSE     REGISTRO DI CLASSE     REGISTRO DOCENTE     PROGRAMMAZIONE     MENU VELOCE     MATERIALE DIDATTICO E COLLABORA     Comunicazioni e bacheche     Comunicazioni e bacheche     Comunicazioni e bacheche     Comunicazioni e bacheche     Comunicazioni e bacheche     Scautini     Altre FUNZIONI     Statistiche     Statistiche                                                                                                    | IOLA DIGITALE                                                                                                    |          | 🗉 🛃 🔍                           |
|----------------------------------------------------------------------------------------------------|----------------------------------------------------------------------------------------------------|----------|---------------------------------|
| REGISTRO DI CLASSE     Oggi     Oggi      Comunicazioni e bacheche       Comunicazioni e bacheche          Comunicazioni e bacheche          Comunicazioni e bacheche                                             Comunicazioni e bacheche      Comunicazioni e bacheche   Comunicazioni e bacheche  Comunicazioni e bacheche  Comunicazioni e bacheche  Comunicazioni e bache                                                                                                    | e mie                                                                                                    |          | ~                               |
| Oggi                                                                                                    | REGISTRO DI CLASSE 🔻 REGISTRO DOCENTE 💌 🖬 PROGRAMMAZION                                                                                                    | ie 🔻     |                                 |
| Orggi   (* Sabato, 22 gennaio 2022 > >>   Ora   Lezioni   Firme   0   0   0   0   0   0   0   0   0   0   0   0   0   0   0   0   0   0   0   0   0   0   0   0   0   0   0   0   0   0   0   0   0   0   0   0   0   0   0   0   0   0   0   0   0   0   0   0   0   0   0   0   0   0   0   0   0   0   0   0   0   0   0   0   0   0   0   0   0   0   0   0   0   0   0   0   0   0   0   0   0   0   0   0   0   0 </th <th></th> <th></th> <th>MATERIALE DIDATTICO E COLLABORA</th>                                                                                                    |                                                                                                    |          | MATERIALE DIDATTICO E COLLABORA |
| Sabato, 22 gennaio 2022   Ora Lezioni Firme Ora Lezioni Firme Nessun elemento da visualizzare Statistiche Statistiche Statistiche Interpretation of the statistiche                                                                                                    | Oggi Comunicazioni e bacheche                                                                                                    |          | COMUNICAZIONI E COLLOQUI        |
| Ora Lezioni   Firme   Image: Comparison of the comparison of the comparison of the | Sabato, 22 gennaio 2022      Sabato, 22 gennaio 2022     Sabato, 22 gennaio 2022     Sabato, 22 gennaio 202     Sabato, 22 gennaio 202 | Bacheche | RICERCA                         |
| ALTRE FUNZIONI     ALTRE FUNZIONI     ALTRE FUNZIONI     Statistiche     Statistiche                                                                                                    | Ora Lezioni Firme ricerca                                                                                                    | Q        | SCRUTINI                        |
| Image: Statistic de visualizzare     Image: Statistic de visualizzare     Image: Statistic de visualizzare <td>0</td> <td></td> <td>ALTRE FUNZIONI</td>                                                                                                    | 0                                                                                                    |          | ALTRE FUNZIONI                  |
|                                                                                                    | Nessun elemento da visualizzare                                                                                                    |          |                                 |
|                                                                                                    |                                                                                                    |          | Statisticne                     |
|                                                                                                    |                                                                                                    |          |                                 |
|                                                                                                    | <b>6</b>                                                                                                    |          |                                 |
|                                                                                                    |                                                                                                    |          |                                 |
|                                                                                                    |                                                                                                    |          |                                 |
|                                                                                                    |                                                                                                    |          |                                 |
|                                                                                                    |                                                                                                    |          | 1                               |
|                                                                                                    |                                                                                                    |          |                                 |

https://registro.axioscloud.it/Pages/APP/APP Aiax Get.aspx

## potrà accedere alla sezione «Scrutini»

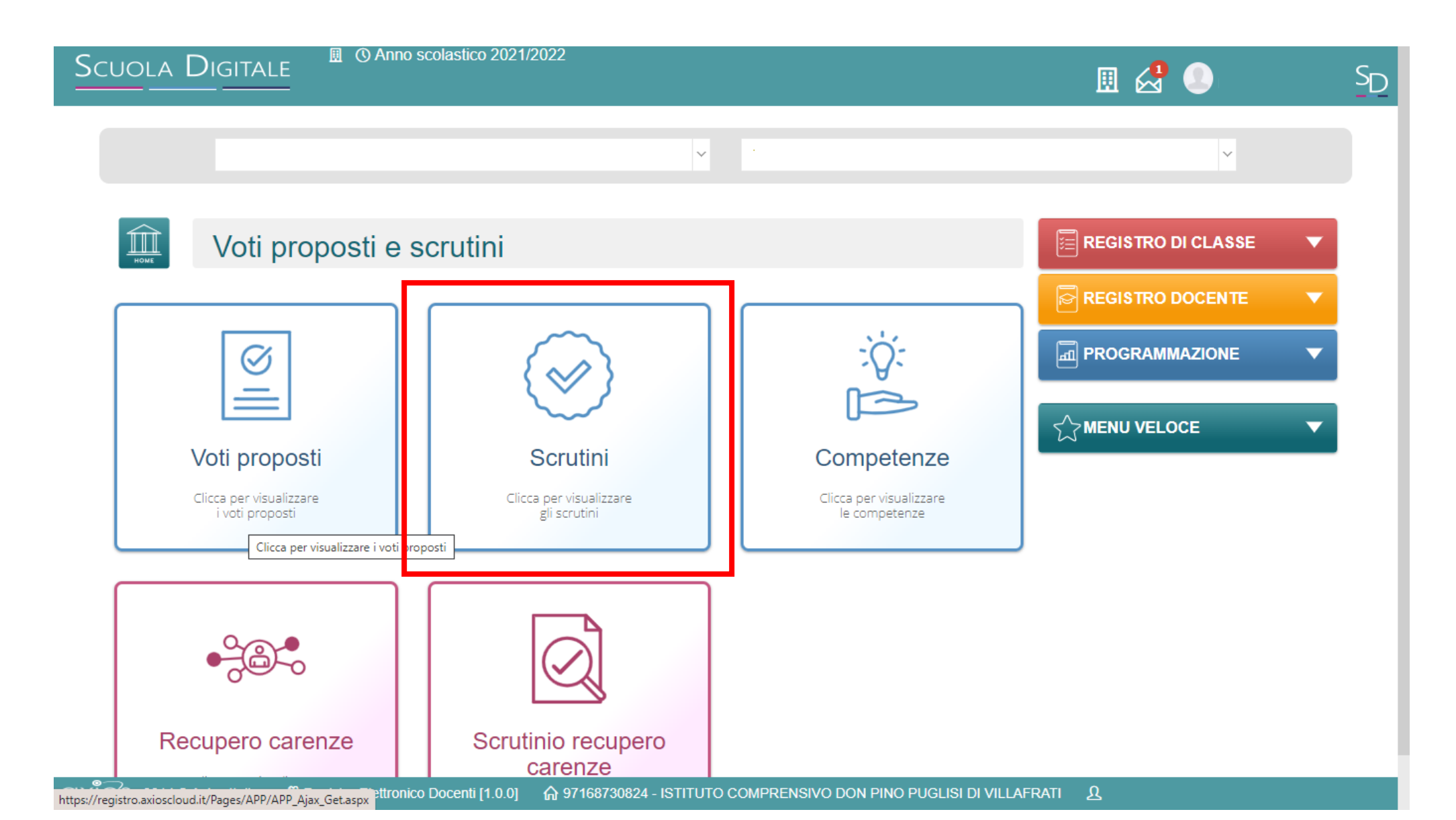

## La pagina visualizzerà l'elenco completo del degli alunni e delle alunne del gruppo classe con i voti e le assenze delle singole discipline

| cuola Digitale II 04                   | Anno scolast  | ico 2021 | 1/2022      |            |           |           |          |          |          |           |           |             | ⊞     | 2                 |   |   |
|----------------------------------------|---------------|----------|-------------|------------|-----------|-----------|----------|----------|----------|-----------|-----------|-------------|-------|-------------------|---|---|
|                                        |               |          |             |            |           | ~         |          |          |          |           |           |             |       |                   | ~ |   |
| Scrutini                               |               |          |             |            |           |           |          |          |          |           |           |             |       |                   |   | • |
| 🛑 Copia 🔮 Copia e sovrascrivi          |               |          |             |            |           |           |          |          |          |           | 📌 Giud    | izi globali | ≡Ver  | rbale scrutinio   | 9 | • |
| Attenzione! I voti in giallo sono voti | proposti. Pei | renderl  | i definitiv | vi effettu | are il co | pia o pro | ocedere  | con lo s | crutinio | per singe | olo alunn | 10.         |       |                   | F | • |
| Cognome e Nome                         | ITA<br>U      | ING<br>U | STO<br>U    | GEO<br>U   | MAT<br>U  | SCI<br>U  | TEC<br>U | FRA<br>U | ART<br>U | MUS<br>U  | MOT<br>U  | EDU<br>U    | Comp. | Totali<br>Med Ass |   | • |
|                                        |               |          |             |            |           |           |          |          |          |           |           |             |       |                   |   |   |
|                                        |               |          |             |            |           |           |          |          |          |           |           |             |       |                   |   |   |
|                                        |               |          |             |            |           |           |          |          |          |           |           |             |       |                   |   |   |
|                                        |               |          |             |            |           |           |          |          |          |           |           |             |       |                   |   |   |
|                                        |               |          |             |            |           |           |          |          |          |           |           |             |       |                   |   |   |
|                                        |               |          |             |            |           |           |          |          |          |           |           |             |       |                   |   |   |
|                                        |               |          |             |            |           |           |          |          |          |           |           |             |       |                   |   |   |

#### Cliccando sul tasto azzurro a destra del nome del singolo alunno/a, si potrà visualizzare il dettaglio dei voti inseriti dai singoli docenti delle diverse discipline

| DLA DIGITALE                                | scolastic   | co 2021  | /2022     |             |            |           |          |          |          |           |           |            | 囲(    | 2                 |                    |  |
|---------------------------------------------|-------------|----------|-----------|-------------|------------|-----------|----------|----------|----------|-----------|-----------|------------|-------|-------------------|--------------------|--|
|                                             |             |          |           |             |            |           |          |          |          |           |           |            |       | ~                 |                    |  |
| Scrutini                                    |             |          |           |             |            |           |          |          |          |           |           |            |       |                   | <ul><li></li></ul> |  |
| Copia 🕒 Copia e sovrascrivi                 |             |          |           |             |            |           |          |          |          |           | 📌 Giudi   | zi globali | ≡ Ver | bale scrutinio    |                    |  |
| Attenzione! I voti in giallo sono voti prop | osti. Per i | renderli | definitiv | vi effettua | are il cop | oia o pro | ocedere  | con lo s | crutinio | per singo | olo alunn | 0.         |       |                   |                    |  |
| Cognome e Nome                              | ITA<br>U    | ING<br>U | STO<br>U  | GEO<br>U    | MAT<br>U   | SCI<br>U  | TEC<br>U | FRA<br>U | ART<br>U | MUS<br>U  | MOT<br>U  | EDU<br>U   | Comp. | Totali<br>Med Ass |                    |  |
| 12                                          |             |          |           |             |            |           |          |          |          |           |           |            |       |                   |                    |  |
|                                             |             |          |           |             |            |           |          |          |          |           |           |            |       |                   |                    |  |
| 12                                          |             |          |           |             |            |           |          |          |          |           |           |            |       |                   |                    |  |
| 12                                          |             |          |           |             |            |           |          |          |          |           |           |            |       |                   |                    |  |
| 12<br>12<br>12                              |             |          |           |             |            |           |          |          |          |           |           |            |       |                   |                    |  |
| 12<br>12<br>12<br>12                        |             |          |           |             |            |           |          |          |          |           |           |            |       |                   |                    |  |

# Cliccando sul tasto viola «Giudizi globali», si potrà visualizzare il giudizio globale e di comportamento

|                                 |                 |           |              |             |            |           |          |          |          |           |           |             | 围(    |                   |   |
|---------------------------------|-----------------|-----------|--------------|-------------|------------|-----------|----------|----------|----------|-----------|-----------|-------------|-------|-------------------|---|
|                                 |                 |           |              |             |            |           |          |          |          |           |           |             |       | ~                 |   |
| Scrutini                        |                 |           |              |             |            |           |          |          |          |           |           |             |       |                   |   |
| 🕒 Copia e sovrascrivi           |                 |           |              |             |            |           |          |          |          | _         | 📌 Giud    | izi globali | ≡ Ver | rbale scrutinio   | ¢ |
| zione! I voti in giallo sono vo | ti proposti. Pe | er render | li definitiv | /i effettua | are il cop | pia o pro | ocedere  | con lo s | crutinio | per singo | olo alunn | 10.         |       |                   |   |
| Cognome e Nome                  | ITA<br>U        | ING<br>U  | STO<br>U     | GEO<br>U    | MAT<br>U   | SCI<br>U  | TEC<br>U | FRA<br>U | ART<br>U | MUS<br>U  | MOT<br>U  | EDU<br>U    | Comp. | Totali<br>Med Ass |   |
|                                 | 12              |           |              |             |            |           |          |          |          |           |           |             |       |                   |   |
|                                 |                 |           |              |             |            |           |          |          |          |           |           |             |       |                   |   |
|                                 | 12              |           |              |             |            |           |          |          |          |           |           |             |       |                   |   |
|                                 | 12              |           |              |             |            |           |          |          |          |           |           |             |       |                   |   |
|                                 | 12<br>12<br>12  |           |              |             |            |           |          |          |          |           |           |             |       |                   |   |
|                                 |                 |           |              |             |            |           |          |          |          |           |           |             |       |                   |   |

#### Cliccando sul tasto giallo «Copia» si potranno copiare i voti proposti in definitivi (questa funzione si può ripetere senza chiedere lo «sblocco» in Segreteria)

| DLA DIGITALE                                | scolastico   | o 2021/2  | 2022      |            |            |           |          |          |          |           |           |            |       | 2                | )     |
|---------------------------------------------|--------------|-----------|-----------|------------|------------|-----------|----------|----------|----------|-----------|-----------|------------|-------|------------------|-------|
|                                             |              |           |           |            |            |           |          |          |          |           |           |            |       |                  | ~     |
| Scrutini                                    |              |           |           |            |            |           |          |          |          |           |           |            |       |                  |       |
| Copia 📔 Copia e sovrascrivi                 |              |           |           |            |            |           |          |          |          |           | 📌 Giudi   | zi globali | ≡ Ver | bale scrutini    | . 🗟 🔻 |
| Attenzione! I voti in giallo sono voti prop | osti. Per re | enderli d | definitiv | i effettua | are il cop | oia o pro | ocedere  | con lo s | crutinio | per singo | olo alunn | 0.         |       |                  |       |
| Cognome e Nome                              | ITA          | ING       | STO<br>U  | GEO<br>U   | MAT<br>U   | SCI<br>U  | TEC<br>U | FRA<br>U | ART<br>U | MUS<br>U  | мот       | EDU<br>U   | Comp. | Totali<br>Med As |       |
|                                             | 0            | <u> </u>  | _         |            |            |           |          |          |          | _         | · · ·     | -          |       |                  |       |
| 12                                          | 0            |           | -         |            |            |           |          |          |          |           | Ū         |            |       |                  |       |
| 12<br>12                                    |              |           | _         |            |            |           |          |          |          |           |           |            |       |                  |       |
| 12<br>12<br>12                              |              |           |           |            |            |           |          |          |          |           |           |            |       |                  |       |
| 12<br>12<br>12                              |              |           |           |            |            |           |          |          |          |           |           | -          |       |                  |       |
| 12<br>12<br>12<br>12<br>12<br>12<br>12      |              |           | -         |            |            |           |          |          |          |           |           | -          |       |                  |       |

#### Per accedere al verbale dello scrutinio, <u>cliccare sul tasto</u> verde «Verbale scrutinio» (anche il Docente Segretario può accedere a questa sezione)

| A DIGITALE                         |              | 400-202   |              |             |            |           |          |          |          |          |           |            |       |            |            |   |
|------------------------------------|--------------|-----------|--------------|-------------|------------|-----------|----------|----------|----------|----------|-----------|------------|-------|------------|------------|---|
|                                    |              |           |              |             |            |           |          |          |          |          |           |            |       |            | ~          |   |
| Scrutini                           |              |           |              |             |            |           |          |          |          |          |           |            |       |            |            |   |
| ia 🕒 Copia e sovrascrivi           |              |           |              |             |            |           |          |          |          |          | 📌 Giud    | izi global | ≡ Ver | rbale scr  | utinio     | Ø |
| nzione! I voti in giallo sono voti | proposti. Pe | er render | li definitiv | vi effettua | are il cop | oia o pro | ocedere  | con lo s | crutinio | per sing | olo alunn | 10.        |       |            |            | Ē |
| Cognome e Nome                     | ITA<br>U     | ING<br>U  | STO<br>U     | GEO<br>U    | MAT<br>U   | SCI<br>U  | TEC<br>U | FRA<br>U | ART<br>U | MUS<br>U | MOT<br>U  | EDU<br>U   | Comp. | Tot<br>Med | ali<br>Ass | 5 |
|                                    | ••           |           |              |             |            |           |          |          |          |          |           |            |       |            |            |   |
|                                    | 11           |           |              |             |            |           |          |          |          |          |           |            |       |            |            |   |
|                                    | 12           |           |              |             |            |           |          |          |          |          |           |            |       |            |            |   |
|                                    | 12           |           |              |             |            |           |          |          |          |          |           |            |       |            |            |   |
|                                    |              |           |              |             |            |           |          |          |          |          |           |            |       |            |            |   |
|                                    |              |           |              |             |            |           |          |          |          |          |           |            |       |            |            |   |

Nella pagina che si aprirà, <u>compilare tutti i dati richiesti dalla</u> <u>«maschera», controllando i nomi dei docenti del Consiglio di Classe</u> <u>riportati, indicando gli assenti e i relativi sostituti (apponendo il flag</u> <u>sotto ASS e indicando il nome del sostituto)</u>

|      |                 |                |       |        | 曲    | 22/01/2022 ③ 20 | 37 ()                  | 20:37   |
|------|-----------------|----------------|-------|--------|------|-----------------|------------------------|---------|
|      |                 |                |       |        |      |                 | _                      | Scarica |
| Flow |                 |                |       |        |      |                 |                        |         |
| Elen | co del presenti |                |       |        |      |                 |                        |         |
|      | Ruolo           | Cognome e Nome | Comp. | Coord. | Ass. | Sostituito da   | Materia                |         |
| 1    | Dirigente       |                | ~     |        |      | ~               |                        |         |
| 2    | Segretario      |                | ~     |        |      | ~               |                        |         |
| 3    | Coordinatore    |                | ✓     | ~      |      | ~               | Matematica, Scienze, E | EDUCAZ  |
| 4    | Docente         |                | ~     |        |      | ~               | Potenziamento          |         |
| 5    | Docente         |                | ✓     |        |      | ~               | Potenziamento          |         |
|      |                 |                |       |        |      |                 |                        |         |

### <u>Cliccare sulla sezione «Documenti» e selezionare il modello di stampa</u> <u>«1°q 2021/22»</u>

|                | Scrutinio della classe 3^A ORDINARIO [MM01A3] [P/                    | )<br>AMM817018 - GIOVANI | NI XXIII = VILLAFRATI]                                       |              | × <sub>RI4</sub> | • • | SD |
|----------------|----------------------------------------------------------------------|--------------------------|--------------------------------------------------------------|--------------|------------------|-----|----|
|                | Dati scrutinio A Documenti                                           |                          |                                                              |              |                  |     |    |
|                | Stampa tabellone Mo                                                  | odello di stampa         | Nessuna selezione                                            | 🕒 Pdf 🕞 Word |                  |     |    |
|                | N.B. Il documento verrà memorizzato solo in seguito                  | alla stampa. Il document | Nessuna selezione                                            |              |                  |     |    |
| Atte           | I     I     X <sup>1</sup> X <sub>1</sub> S     A     Helvetica Neue | • A • = = =              | 1°q. 2021/22<br>MM Finale 1 2<br>MM Finale 3<br>MM Intermedi |              |                  | •   | I  |
| [1] A(         |                                                                      |                          |                                                              |              | I                | ľ   | ľ  |
| [2] B<br>[3] C |                                                                      |                          |                                                              |              |                  |     |    |
| [4] D          |                                                                      |                          |                                                              |              |                  |     |    |
| [5] D<br>[6] D |                                                                      |                          |                                                              |              |                  |     |    |
|                |                                                                      |                          |                                                              |              |                  |     |    |

Il modello del verbale selezionato comparirà nello spazio sottostante dove sarà possibile apportare le modifiche necessarie e al termine:

- 1. cliccare sul tasto verde «Salva» posto in basso a destra
- 2. <u>cliccare sul tasto rosso «Pdf» per consentire il salvataggio definitivo del</u> <u>verbale nel RE e salvare il file sul proprio dispositivo</u>

| crutinio della classe 3^A OR                            | 2010/2010 [MM01A3] [PAMM817018 - 1                                  | GIOVANNI XXIII = VILLAFRATI]                                                                                                    |           |
|---------------------------------------------------------|---------------------------------------------------------------------|----------------------------------------------------------------------------------------------------|-----------|
| La Dati scrutinio                                       | enti                                                                |                                                                                                    |           |
| tampa tabellone                                         | Modello di stampa                                                   | 1°q. 2021/22 ~                                                                                                    | 🖨 Word    |
| N.B. Il documento verrà men                             | norizzato solo in seguito alla stampa. Il d                         | locumento in visualizzazione è un'anteprima.                                                                                                    |           |
|                                                         |                                                                     |                                                                                                    |           |
| <b>⊮</b> ■ I <u>U</u> X <sup>1</sup> X <sub>1</sub>     | S & Helvetica Neue ▼ A ▼ ∷≡                                         | $\exists \exists \forall \mathbf{T} \forall \mathbf{T} \forall T \forall T \forall T \forall T \forall T \forall T \forall T \forall T \forall T \forall$ |           |
|                                                         | Minis                                                               | tero dell'Istruzione                                                                                                    |           |
|                                                         | ISTITUT                                                             | O COMPRENSIVO                                                                                                    |           |
|                                                         | DON PINO P                                                          | PUGLISI DI VILLAFRATI                                                                                                    |           |
|                                                         | Codice Fiscale: 971687308                                           | 24 Codice meccanografico: PAIC817007                                                                                                    |           |
|                                                         | VERBALI                                                             | E DELLO SCRUTINIO                                                                                                    |           |
|                                                         | Anno So                                                             | colastico 2021 / 2022                                                                                                    |           |
| Verbale N.:                                             |                                                                     |                                                                                                    |           |
| ll giorno , alle ore nell'aula si<br>con l'applicazione | riunisce il Consiglio di Classe della class<br>con la sola presenza | se , regolarmente convocato in modalità a distanza, tramite collegamento<br>dei docenti, per trattare il seguente argomento posto all'ordine del giorno                                                                                                    | o on line |
| Scrutinio                                               |                                                                     |                                                                                                    |           |
| 1. Valutazione globale della cl                         | lasse.                                                              |                                                                                                    |           |
| 2. Valutazione dei singoli stud                         | lenti                                                               |                                                                                                    |           |
| Presiede la riunione ; funge da                         | la segretario il prof. , coordinatore: .                            |                                                                                                    |           |
| Sono presenti i docenti elenca                          | ati nella seguente tabella:                                         |                                                                                                    |           |
| Docente                                                 | Materia                                                             | Assente                                                                                                    |           |

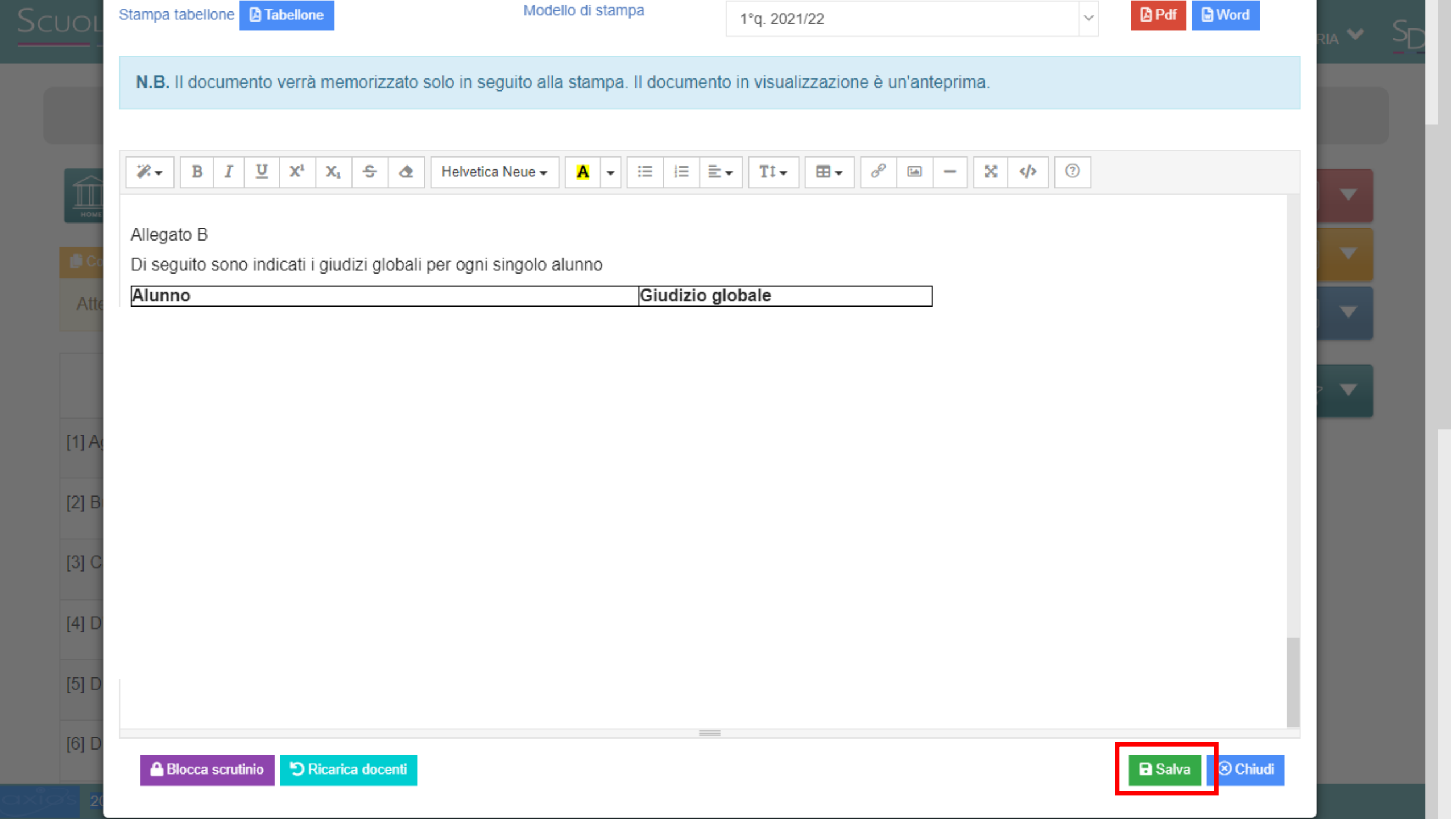

In automatico si verrà indirizzati alla schermata principale dove sarà possibile scaricare i documenti (verbale e tabellone) e dopo avere verificato la completezza e correttezza dei documenti, bloccare lo scrutinio cliccando sul tasto viola « Blocca scrutinio»

| Scrutinio | della classe 5 E - NORMALE [COEE00412E | - PRIMARIA]    |       |             |          |               |        |        | ×                                        |
|-----------|----------------------------------------|----------------|-------|-------------|----------|---------------|--------|--------|------------------------------------------|
| 💄 Dati s  | crutinio 🛕 Documenti                   |                |       |             |          |               |        |        |                                          |
| Aula      |                                        | Verbale Nr.    |       | Data        |          | Ora inizio    |        |        | Ora fine                                 |
| 1         |                                        | 1              |       | <b>m</b> 22 | /10/2021 | () 16:27      |        |        | ③ 16:27                                  |
| Elen      | co dei presenti                        |                |       |             |          |               |        |        | Scarica verbale PDF Scarica verbale WORD |
|           | Ruolo *                                | Cognome e Nome | Comp. | Coord.      | Ass.     | Sostituito da |        |        | ■ Scarica Tabellone                      |
| 1         | Dirigente                              |                |       |             |          |               | ~      |        | ■ Scarica Tabellone Obiettivi            |
| 2         | Segretario                             |                |       |             |          |               | $\sim$ |        | ■ Scarica Tabellone con solo l'esito     |
| 3         | Coordinatore                           |                |       | ~           |          |               | $\sim$ | STORI  |                                          |
| 4         | Docente                                |                |       |             | ~        |               | $\sim$ | ALTER  | NATIVA                                   |
| 5         | Docente                                |                |       |             | ~        |               | $\sim$ | INGLES | SE                                       |
| 0         | Dessete                                |                |       |             |          |               |        | C      | ·····                                    |
|           |                                        |                |       |             |          |               |        |        |                                          |
| A Bloc    | ca scrutinio DRicarica docenti         |                |       |             |          |               |        |        | Salva 🛞 Chiudi                           |

Dopo avere bloccato lo scrutinio, i Docenti delle singole discipline potranno firmare il verbale, accedendo al RE-AXIOS 2.0, e, dopo avere selezionato la classe e la materia, cliccato sul Menu laterale «Scrutini» => sezione «Scrutini», potranno cliccare sull'icona arancione in corrispondenza del proprio nome

|                  | a classe 5 E - NORMALE [COEE00412E               | - PRIMARIA]    |       |        |        |            |            |                                  |           |
|------------------|--------------------------------------------------|----------------|-------|--------|--------|------------|------------|----------------------------------|-----------|
| 💄 Dati scrutin   | iio                                              |                |       |        |        |            |            |                                  |           |
| la               |                                                  | Verbale Nr.    |       | Data   | 1      |            | Ora inizio |                                  | Ora fine  |
| 1                |                                                  | 1              |       | #      | 22/10/ | /2021      | ③ 16:27    |                                  | ① 16:27   |
|                  |                                                  |                |       |        |        |            |            |                                  | 🖣 Scarica |
| Elenco           | dei presenti                                     |                |       |        |        |            |            |                                  |           |
| Elelico          | der presenti                                     |                |       |        |        |            |            |                                  |           |
|                  | Ruolo                                            | Cognome e Nome | Comp. | Coord. | Ass.   | Sostituito | da         | Materia                          | Eirma     |
| 1                | Dirigente                                        |                |       |        |        |            |            |                                  |           |
|                  |                                                  |                |       |        |        |            | -          |                                  |           |
| 2                | Segretario                                       |                |       |        |        |            |            |                                  |           |
| 2                | Segretario<br>Coordinatore                       |                |       | ×      |        |            |            | STORIA                           |           |
| 2<br>3<br>4      | Segretario<br>Coordinatore<br>Docente            |                |       | •      |        |            |            | STORIA<br>ALTERNATIVA            | 2×        |
| 2<br>3<br>4<br>5 | Segretario<br>Coordinatore<br>Docente<br>Docente |                |       |        |        |            |            | STORIA<br>ALTERNATIVA<br>INGLESE |           |

Shlocca scrutini

Nella finestra che comparirà, ogni Docente potrà inserire le proprie credenziali per accedere al RE-AXIOS 2.0 e cliccare sul tasto verde «Firma»

| 1005   |      |      |         |          |
|--------|------|------|---------|----------|
| •••••• | <br> | <br> |         |          |
|        |      |      |         |          |
|        |      |      | ≁ Firma | 🛞 Chiudi |

## Conclusa l'operazione di firma, il Docente Coordinatore può <u>inviare i</u> documenti (verbale, tabellone) nell'archivio della Segreteria Digitale

| Lati scrutini    | classe 5 E - NORMALE [COEE00       | 412E - PRIMARIA] |             |       |          |       |               |             |                                  |                                                                                                    |
|------------------|------------------------------------|------------------|-------------|-------|----------|-------|---------------|-------------|----------------------------------|----------------------------------------------------------------------------------------------------|
| ula              |                                    | Verbale Nr.      |             |       | Data     | 1     | Ora iniz      | zio         |                                  | Ora fine                                                                                                    |
| 1                |                                    | 1                |             |       | 曲        | 22/10 | /2021 (3      | 16:27       |                                  | ③ 16:27                                                                                                    |
|                  |                                    |                  |             |       |          |       |               |             |                                  | 🕈 Scarica                                                                                                    |
| Elenco d         | lei presenti                       |                  |             |       |          |       |               |             |                                  | Scarica verbale PDF                                                                                             |
|                  | Durk                               | 0                |             | 0     | 0        |       | 0-12-2-4-     |             |                                  | Scarica verbale WORD                                                                                            |
|                  | Ruolo                              | Cognome e Nome   |             | Comp. | Coord.   | Ass.  | Sostituito da |             |                                  | ≣ Scarica Tabellone                                                                                             |
| 1                | Dirigente                          |                  | $\sim$      |       |          |       |               | ~           |                                  | ≣ Scarica Tabellone Obiettivi                                                                                   |
|                  | Secretario                         |                  | $\sim$      |       |          |       |               |             |                                  | Scarica Tabellone con solo l'esito                                                                              |
| 2                |                                    |                  |             |       |          |       |               | ~           |                                  |                                                                                                    |
| 2                | Coordinatore                       |                  | ~           |       | ~        |       |               | ~           | STORIA                           | ✓ Invia verbale su SD                                                                                           |
| 3                | Coordinatore                       |                  | ~           |       | <b>v</b> |       |               | ~           | STORIA                           | <ul> <li>✓ Invia verbale su SD</li> <li>✓ Invia tabellone su SD</li> </ul>                                      |
| 2<br>3<br>4      | Coordinatore                       |                  | ~           |       | ×        |       |               | ~           | STORIA                           | <ul> <li>Invia verbale su SD</li> <li>Invia tabellone su SD</li> <li>Invia tabellone Obiettivi su SD</li> </ul> |
| 2<br>3<br>4<br>5 | Coordinatore<br>Docente<br>Docente |                  | ×<br>×<br>× |       |          |       |               | ><br>><br>> | STORIA<br>ALTERNAT VA<br>INGLESE | <ul> <li>Invia verbale su SD</li> <li>Invia tabellone su SD</li> <li>Invia tabellone Obiettivi su SD</li> </ul> |